## **RBdigital Magazine Instructions**

**Zinio for Libraries** has changed its name and is now known as **RBdigital**. There has been no change to the content available and a new easy to use app **RBdigital** is now available. Download and use the new **RBdigital** app, available in the <u>App store</u> and the <u>Google Play</u> store.

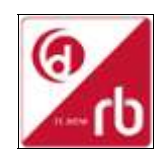

## Discover how to create your RBdigital account, check out magazines and read on computer or mobile device.

## 1) Access RBdigital for first time users on computer.

- Click on <u>RBdigital</u> link under eLibrary then eMagazines via the Cooke County Library website on a desktop computer.
- Click on *Create New Account* on top right hand corner.
- Enter library card number then click *Next*.
- Create account by completing details as required and click Create Account.
- Select: Texas-Cooke County Library. Click Continue.
- Browse magazines.
- Click on title you would like to read and click on *Checkout*. (You may be prompted to enter your password again.)
- Click on *Start Reading*.
- Magazine will open for reading online in your browser.

## 2) Access RBdigital via App on mobile device

Apps are available for viewing and borrowing magazines. The app allows you to download magazine to your device and then read while not connected to the internet.

- Create your Account as described above in Step 1. Download RBdigital App for your mobile device (available in the <u>App store</u> and the <u>Google Play</u> store)
- Log in to the RBdigital app.
- Select USA.
- Enter username or email created in Step 1.
- Enter password created in Step 1.
- Now you are logged into RBdigital.
- To add the magazines you need to Click on the menu button at the top left corner. Then Click on **Your Profiles**. To the right of *Profiles*, click on the *plus sign*.
- Select USA.
- Enter your username or email.
- Select Your library: MD Rbdigital Magazine Value Collection. Click *the arrow* on the right.
- Enter your password that you created in Step 1. Click Next.
- Browse the magazines.
- Click *Checkout*. Now you click *Download* and read the magazine.
- 3) To access the ebooks on RBdigital, click the menu button in top left hand corner and select Your Profiles. Now turn ON the Cooke County Library profile by swiping the OFF button to the right. Now you may access your ebooks.